## Come inviare un questionario ad un familiare

## Descrizione

Dopo aver <u>CREATO UN QUESTIONARIO</u> per inviarlo ad un familiare, dovete andare alla sezione **BAMBINI** del menù principale che trovate sulla sinistra e cliccare su <u>ELENCO BAMBINI</u>

| Bacheca                                                    | 😂 Bambini              |
|------------------------------------------------------------|------------------------|
|                                                            | Cerca                  |
| Bambini ~<br>Elenco Bambini<br>Presenze<br>Importa Bambini | Nome e Cognome         |
| Importa Familiari                                          | Viola<br>Angeli        |
| Educatori   Sezioni                                        | Matteo<br>Baiocchi     |
| Impostazioni                                               | Ilaria<br>Belfiore     |
| Fatturazione                                               | Eustachia<br>Benedetti |
| 🛈 Segnala problema                                         | Elena                  |

Fatto questo vi si aprirà la schermata con l'elenco dei bambini.

A questo punto cercate il bambino al cui familiare dovete inviare il questionario ed una volta trovato potrete notare che sulla destra vi troverete una sequenza di cinque icone.

Cliccate sulla seconda icona, quella lilla che è l'icona del questionario.

| Scheda | Questionario | Anteprima<br>diario | Disabilita<br>/Abilita | El<br>P |
|--------|--------------|---------------------|------------------------|---------|
|        |              |                     | Ø                      |         |
|        |              |                     | ø                      |         |

Per prima cosa selezionate il familiare a cui volete inviare le domande:

**ATTENZIONE**: è possibile inviare le domande a più familiari ma solo l'ultima risposta sarà visibile, ovvere se inviate le domande sia alla mamma che al papà e risponde prima la mamma e poi il papà voi vedrete solo le risposte del papà.

I familiari possono aggiornare le loro risposte durante l'anno, i dati saranno sovrascritti e non c'è la possibilità di vedere lo storico al momento.

Una volta selezionato vi appariranno due select con le domande:

| Aggiungi domanda   |                   |   |           |            |
|--------------------|-------------------|---|-----------|------------|
| Tutte le categorie | Seleziona domanda | ] | + Domanda | + Tutte (1 |
|                    |                   |   |           |            |

Se cliccate sul tasto "Tutte" aggiungerete tutte le domande insieme.

Se prima di cliccare sul tasto "Tutte" selezionate una categoria allora inserirete tutte le domande di solo quella categoria.

Oppure potrete selezionare le domande una alla volta.

Dopo aver aggiunto le domande nella parte superiore vedrete l'elenco di tutte quelle aggiunte.

## Invia Domande

| Claras Ludovisi (Nonno)                                                                            | 🖪 Avvisa fa |
|----------------------------------------------------------------------------------------------------|-------------|
|                                                                                                    |             |
| Questionario                                                                                       |             |
| Di solito gioca da solo o in compagnia?                                                            |             |
| Quali sono le sue abitudini alimentari? Ci sono cibi che predilige? Ci sono cibi che non gradisce? |             |
| Ha un soprannome o nomignolo affettuoso con cui preferisce essere chiamato/a?                      |             |
| Riposa il pomeriggio?                                                                              |             |
| Ha fratellini o sorelline?                                                                         |             |
| Soffre di particolari patologie o allergie?                                                        |             |
| Si spoglia e si veste da solo/a?                                                                   |             |
| Mangia da solo/a?                                                                                  |             |
| Si lava i dentini e le manine da solo/a?                                                           |             |

Fatta questa operazione al familiare sono già visibili le domande nella propria app ma non verrà allertato di tale presenza finchè non cliccherete sul tasto cleste "Avvisa familiare". Al click verrà inviata una comunicazione con questo testo:

Inviato da: 31 Ago 2022 - Struttura Educativa (Admin)

Ti abbiamo inviato delle domande alle quali ci farebbe piacere tu rispondessi. Per visualizzarle e rispondere accedi a poi vai sul diario di Ilaria Belfiòre ed infine su "Questionario". Grazie per la collaborazione.

Se il genitore non dovesse rispondere entro una certa data potete andare in comunicazioni, trovare la comunicazione inviata e aggiungere una risposta sollecitando il familiare.